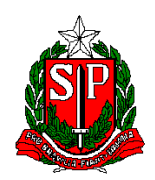

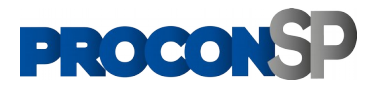

## Cadastro e Autenticação do Fornecedor via Certificado Digital

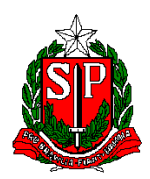

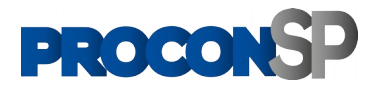

## Sumário

| Sum | nário                                                    | 2 |
|-----|----------------------------------------------------------|---|
| 1.  | OBJETIVO                                                 | 3 |
| 2.  | FLUXO PARA CADASTRO E AUTENTICAÇÃO DE UM NOVO FORNECEDOR | 4 |

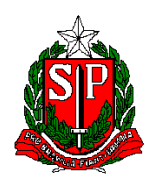

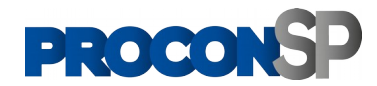

## 1. OBJETIVO

Este documento tem como objetivo detalhar a funcionalidade para cadastrar um fornecedor no portal do Procon com autenticação via Certificado Digital.

Certificado digital é uma forma de identificar pessoas e empresas em sistemas e documentos digitais. Ele funciona como uma identidade virtual, apresentada por meio de sistemas de validação. Para realizar o processo, o fornecedor deverá ter o certificado do tipo A1 (onde a assinatura fica armazenada no próprio computador do usuário) ou A3 (onde os certificados são armazenados em mídias portáteis, como tokens USB ou cartões com chip). Vale destacar que tanto os Certificados do tipo A1 quanto os do tipo A3 podem ser utilizados na forma de e-CPF (pessoas físicas) ou de e-CNPJ (pessoas jurídicas).

Importante destacar que para cadastrar ou atualizar o cadastro de um Fornecedor, será necessária a validação através do e-CNPJ ou de um representante da Empresa com validação correspondente ao e-CNPJ do respectivo Fornecedor a ser cadastrado.

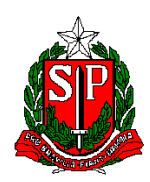

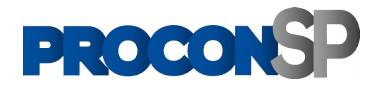

## 2. FLUXO PARA CADASTRO E AUTENTICAÇÃO DE UM NOVO FORNECEDOR

1.1. O Fornecedor irá acessar o Portal <u>https://fornecedor2.procon.sp.gov.br/login</u>. Deverá clicar no botão de Autenticação no canto inferior direito da página para iniciar o processo conforme o print abaixo:

|                                                       | PROC                       | DIGITAL                                                      |
|-------------------------------------------------------|----------------------------|--------------------------------------------------------------|
| ±                                                     |                            | 8                                                            |
| Possui um usuário?<br>Entre com o email ou CPF/CNPJ : | sem pontuação              | Possui um código de acesso?                                  |
| Email ou CPF/CNPJ                                     | 0                          | Qual tipo de código de acesso você possui?                   |
| Senha                                                 | 0                          | 🔿 Reclamação 🔵 Fiscalização                                  |
| cauar<br>Cadastre seu usuário Er                      | squeci minha senha         | 4                                                            |
|                                                       |                            | Autenticação >                                               |
| Este é um serviço público para                        | a empresa consultar<br>Pro | e responder as reclamações cadastradas na Fundação<br>con SP |
|                                                       | Termos de Us               | so Manual                                                    |
|                                                       |                            |                                                              |

Figura 01 – Clicando em autenticação na página inicial

1.2. O fornecedor poderá escolher qual tipo de fornecedor ele é e como deseja se autenticar. Deverá responder se é fornecedor pessoa física ou pessoa jurídica e prosseguir o cadastro de acordo com a figura a seguir:

| PROCONSP                                                    |  |
|-------------------------------------------------------------|--|
| × Ficha cadastral                                           |  |
| Qual o tipo do fornecedor?<br>Pessoa Jurídica Pessoa Física |  |
| ← Voltar                                                    |  |
|                                                             |  |
|                                                             |  |

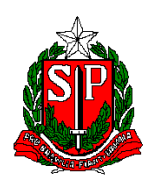

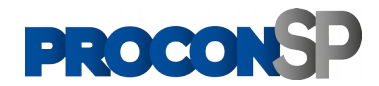

Figura 02 – Escolhendo qual tipo do fornecedor

1.3. Ao selecionar, o sistema irá verificar se o Fornecedor já tem instalado em seu computador o complemento em seu navegador que permite ler sua autenticação (para Certificados A1) ou drive e cartão para autenticação digital (para Certificados A3).

No caso, se for o primeiro acesso e o Fornecedor não tenha instalado este complemento, o sistema irá direcionar para instalação do aplicativo conforme tela abaixo. Dessa forma, o Fornecedor deverá clicar no botão "Obter Web PKI na Microsoft Store" para instalar este complemento.

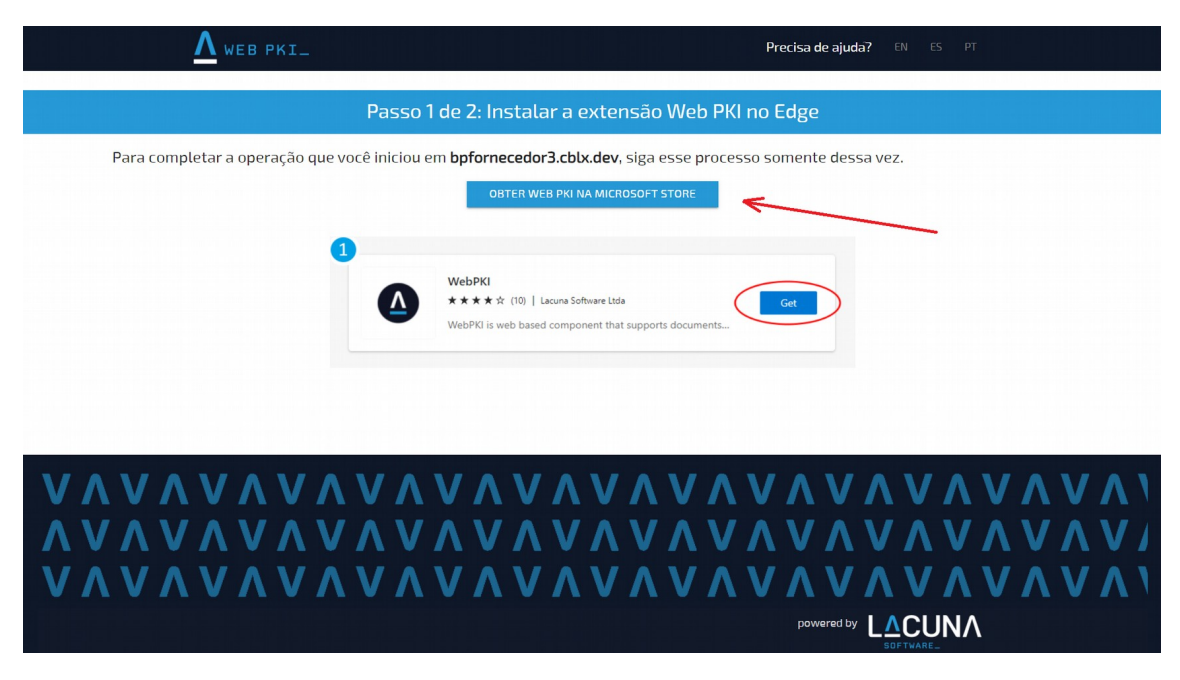

Figura 03 – Tela de Instalação do complemento Web PKI para ler certificado digital

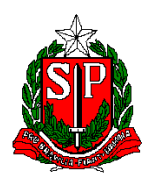

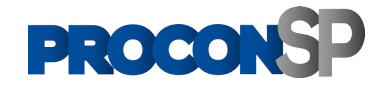

1.4. O Fornecedor será direcionado a esta tela e deverá solicitar o complemento no botão "Obter" conforme figura abaixo.

| Página Inicial / Produtividade / Web PKI                                                                                                    |                                         |
|----------------------------------------------------------------------------------------------------|-----------------------------------------|
| Web PKI       Lacuna Software Ltda       ★ ★ ★ ★ (20)   100,000+ Usuários   Produtividade                                                                                                    | Obter<br>Compativel com o seu navegador |
| ● xet   ▲ toosistees-tee x   + ∨ - □ x                                                                                                    | Detalbes                                |
| ← → O ⊗ @ https://www.iacumanthemicant/in/iacumplichight □ ☆ ☆ & W ■ ····                                                                                                    | Versão 2 15 3                           |
| There is a second to the second terms of the second terms of terms of terms of terms | Atualizado em 20 de maio de<br>2021     |
| Al Southvier 2 2                                                                                                    | Disponível no idioma 1.                 |
| Webler Bitshearson                                                                                                    | Termos                                  |
| Contracts - Permit de Termat                                                                                                    | Política de privacidade                 |
| > Upload Doc                                                                                                    | Desenvolvedor                           |
| Signature                                                                                                    | Mais complementos de Lacuna             |
| document.                                                                                                    | Software Ltda                           |
|                                                                                                    | Relatar abuso                           |
| Descrição                                                                                                    |                                         |
| WebPKI is an extension to enable documents digital signing, signature verification and document encryption in web pages.<br>NOTE: In order to function, the installation of an additional native App is required, which is seamlessly conducted through the installation process.                                                                                                    |                                         |
| -Simple digital signing of documents from a web browser with user's digital certificates,<br>which provides proof of the signer's identity and document integrity                                                                                                    |                                         |
|                                                                                                    |                                         |

Figura 04 – Tela para Obter o complemento

1.5. Clique na janela pop-up que irá abrir pedindo a permissão para adicionar extensão. O sistema irá fazer o Download do arquivo de instalação deste complemento para que os navegadores possam poder ler o certificado, o drive e o cartão do certificado digital.

|                                          | Adicionar "Web PKI" ao Microsoft Edge?                                                                                                    | Ajuda V Desenvolvedores V Toda a Microsoft V Entrar                                                       |
|------------------------------------------|----------------------------------------------------------------------------------------------------|----------------------------------------------------------------------------------------------------|
|                                          | A extensão pode:                                                                                                    |                                                                                                    |
| Página Inicial / Produtividade / Web PKI | Ler e alterar todos os seus dados em todos os sites                                                                                                    |                                                                                                    |
| ragina intent, riceannoade, rice ria     | Gerenciar seus downloads                                                                                                    |                                                                                                    |
|                                          | <ul> <li>Comunicar-se com aplicativos nativos de cooperação</li> </ul>                                                                                                    |                                                                                                    |
| Web PKI                                  | Adicionar extensão                                                                                                    |                                                                                                    |
| Lacuna Software Ltda                     |                                                                                                    | Compativel com o seu navegador                                                                            |
| ★★☆☆☆ (20)   100                         | 0,000+ Usuáriós   Produtividade                                                                                                    |                                                                                                    |
|                                          |                                                                                                    |                                                                                                    |
|                                          |                                                                                                    |                                                                                                    |
|                                          | i 45 ≜ Lacina Software - barn X + ✓ - □ X                                                                                                    | Detalhes                                                                                                  |
| •                                        | E -> O 🕼 E https://www.leaneadtware.com/re/reargins/hight 💷 👷 ≴ 🕰 📒                                                                                                    | Versão 2.15.3                                                                                             |
|                                          | LACUNA Products Demonstration Directs Company Partners Contact                                                                                                    | Atualizado em 20 de maio de                                                                               |
|                                          | SOFTWARE. Fortugues English                                                                                                    | 2021                                                                                                    |
|                                          | R) Secula Viet                                                                                                    | Disponível no idioma 1.                                                                                   |
|                                          | A veltalite is trying its perform a digital dignature with<br>ane of your personal certificators.                                                                                                    |                                                                                                    |
|                                          |                                                                                                    | Termos                                                                                                    |
|                                          | Website: filles.lacunasoftware.com                                                                                                    |                                                                                                    |
|                                          | Webpite: White Second and the Common Common | Política de privacidade                                                                                   |
|                                          | Wolds      Management     Management     Contract:     Pane & Fernal      Contract:     Vontorial:     Vontorial:     Vontoria:     Vontoria:     Vontorial:     Vontoria:     Vontor     | Política de privacidade                                                                                   |
|                                          | Vicinity Revealed and a set of the end intervention of the end intervention of the end interventi     | Política de privacidade<br>Desenvolvedor<br>Mais complementes de la supa                                  |
|                                          | Vipication     Vipication     V     | Política de privacidade<br>Desenvolvedor<br>Mais complementos de Lacuna<br>Software Ltda                  |
|                                          | Vipilod Do     Vipilod Do     V     | Política de privacidade<br>Desenvolvedor<br>Mais complementos de Lacuna<br>Software Ltda                  |
|                                          | Vipication     Vipication     V     | Política de privacidade<br>Desenvolvedor<br>Mais complementos de Lacuna<br>Software Ltda<br>Relatar abuso |

Figura 05 – Tela para permitir e fazer o download do complemento

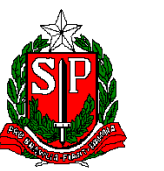

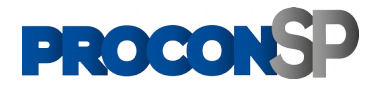

1.6. Execute o arquivo de instalação baixado em seu computador. Na tela de instalação, clique em aceito os termos do contrato de licença e na sequência no botão instalar. Certifique-se de estar com o drive de leitor de cartão e o cartão plugado no computador. Assim quando esta instalação acabar, a leitura do cartão e autenticação será realizada automaticamente.

|       | Você está prestes a instalar o Web PKI para Chrome. Por favor, |
|-------|----------------------------------------------------------------|
|       | leia o Contrato de Licença abaixo                              |
|       | Agreement replaces and supersedes all prior                    |
|       | Licensor and Licensee regarding this Software                  |
|       | Literisor and Literisor regarding and Software.                |
|       | 8. This License Agreement is governed by the                   |
|       | law of São Paulo, Brazil.                                      |
|       | 9. This License Agreement is valid without                     |
|       | Licensor's signature. It becomes effective upon                |
|       | the earlier of Licensee's signature or Licensee's              |
|       | use of the software.                                           |
|       |                                                                |
|       | Aceito os termos do Contrato de Licença                        |
|       |                                                                |
| Impri | mir Voitar instalar Cancelar                                   |
|       |                                                                |
|       |                                                                |
|       |                                                                |

Figura 06 – Instalando o complemento

1.7. A seguinte mensagem irá retornar em caso de não ter um certificado válido ou se o drive ou o cartão não estiver conectado no computador.

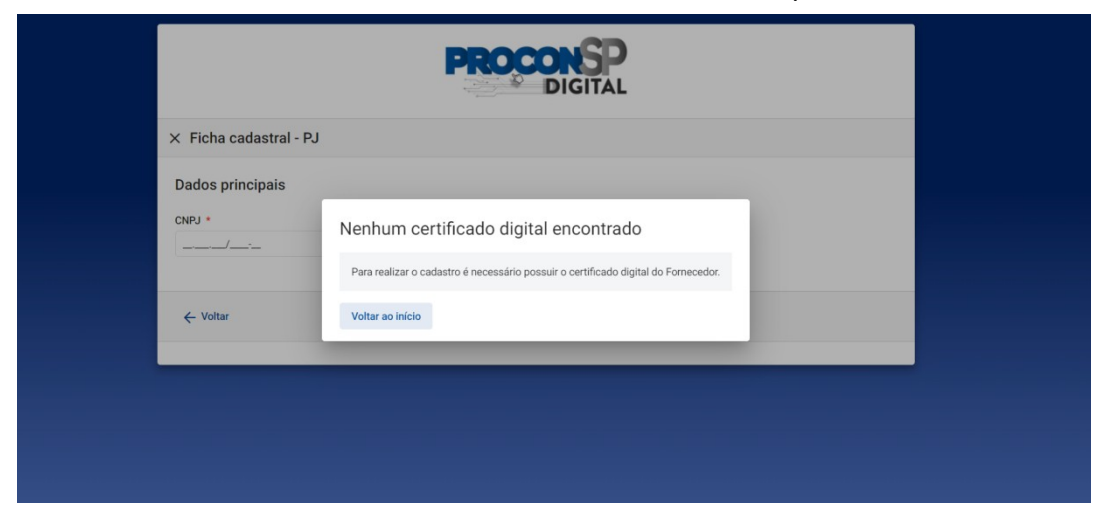

Figura 07 – Mensagem caso não encontre o Certificado Digital

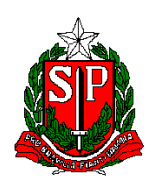

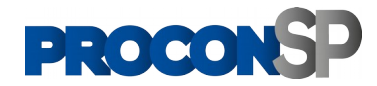

1.8. Se houver um certificado válido, o Fornecedor estará autenticado e o sistema irá direcionar para a tela de dados cadastrais. As informações que estão no cartão de autenticação são coletadas e o cadastro já terá alguns campos previamente preenchidos pelo sistema. O Fornecedor deverá terminar de preencher e concluir este cadastro para completar a operação.

| Dados principais       |    |                      |                    |   |
|------------------------|----|----------------------|--------------------|---|
| CNPJ *                 |    |                      |                    |   |
| 02.260.473/0001-53     |    |                      |                    |   |
| Razão social *         |    |                      | Nome fantasia      |   |
| Data de constituição * |    | Setor de atividade * | Inscrição estadual |   |
|                        |    | Selecione            | * )                |   |
| CNAE *                 | ăo |                      | Forma jurídica *   | • |
| Forma de tributação *  |    |                      |                    |   |
| Selecione              |    |                      |                    |   |
| Endereço sede social   |    |                      |                    |   |
|                        |    |                      |                    |   |

Figura 08 – Tela para Completar Dados de Cadastro